# HP SiteScope

for the Windows, Solaris, and Linux operating systems

Software Version: 11.01

SiteScope Monitor Discovery Policy

Document Release Date: September 2010 Software Release Date: September 2010

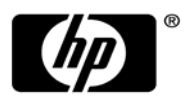

### Legal Notices

### Warranty

The only warranties for HP products and services are set forth in the express warranty statements accompanying such products and services. Nothing herein should be construed as constituting an additional warranty. HP shall not be liable for technical or editorial errors or omissions contained herein. The information contained herein is subject to change without notice.

#### **Restricted Rights Legend**

Confidential computer software. Valid license from HP required for possession, use or copying. Consistent with FAR 12.211 and 12.212, Commercial Computer Software, Computer Software Documentation, and Technical Data for Commercial Items are licensed to the U.S. Government under vendor's standard commercial license.

#### **Copyright Notices**

© Copyright 2010 Hewlett-Packard Development Company, L.P.

### **Trademark Notices**

Adobe® and Acrobat® are trademarks of Adobe Systems Incorporated.

Intel®, Pentium®, and Intel® Xeon® are trademarks of Intel Corporation in the U.S. and other countries.

JavaTM is a US trademark of Sun Microsystems, Inc.

Microsoft®, Windows®, Windows NT®, and Windows® XP are U.S registered trademarks of Microsoft Corporation.

Oracle is a registered trademark of Oracle Corporation and/or its affiliates.

UNIX® is a registered trademark of The Open Group.

### Acknowledgements

This product includes software developed by the Apache Software Foundation (www.apache.org/).

This product includes software developed by the JDOM Project (<u>http://www.jdom.org/</u>).

### **Documentation Updates**

The title page of this document contains the following identifying information:

- Software Version number, which indicates the software version.
- Document Release Date, which changes each time the document is updated.
- Software Release Date, which indicates the release date of this version of the software.

To check for recent updates or to verify that you are using the most recent edition of a document, go to:

### http://h20230.www2.hp.com/selfsolve/manuals

This site requires that you register for an HP Passport and sign-in. To register for an HP Passport ID, go to: http://h20229.www2.hp.com/passport-registration.html

Or click the **New users - please register** link on the HP Passport login page.

You will also receive updated or new editions if you subscribe to the appropriate product support service. Contact your HP sales representative for details.

### HP Software Support

Visit the HP Software support web site at: www.hp.com/go/hpsoftwaresupport

The web site provides contact information and details about the products, services, and support that HP Software & Solutions offers. It provides customer self-solve capabilities, and is a fast and efficient way to access interactive technical support tools needed to manage your business. As a valued support customer, you can benefit by using the web site to:

- Search for knowledge documents of interest
- Submit and track support cases and enhancement requests
- Download software patches
- Manage a support contract
- Look up HP support contracts
- Review information about available services
- Enter into discussions with other software customers
- Research and register for software training

To find more information about access levels, go to: http://h20230.www2.hp.com/new\_access\_levels.jsp

## **SiteScope Monitor Discovery Policy**

The SiteScope monitor discovery policy was created to enhance the SiteScope integration with Operations Manager (OM). When installed, this policy enables the creation of the SiteScope monitor tree in OM.

The tree is a copy of the monitors and groups tree structure in SiteScope.

When new monitors and/or groups are added or changes are made in the SiteScope monitor tree, the services tree is updated in OM to reflect these changes. Furthermore, when events arrive to OM, they affect the SiteScope services tree and color all related nodes affected by them.

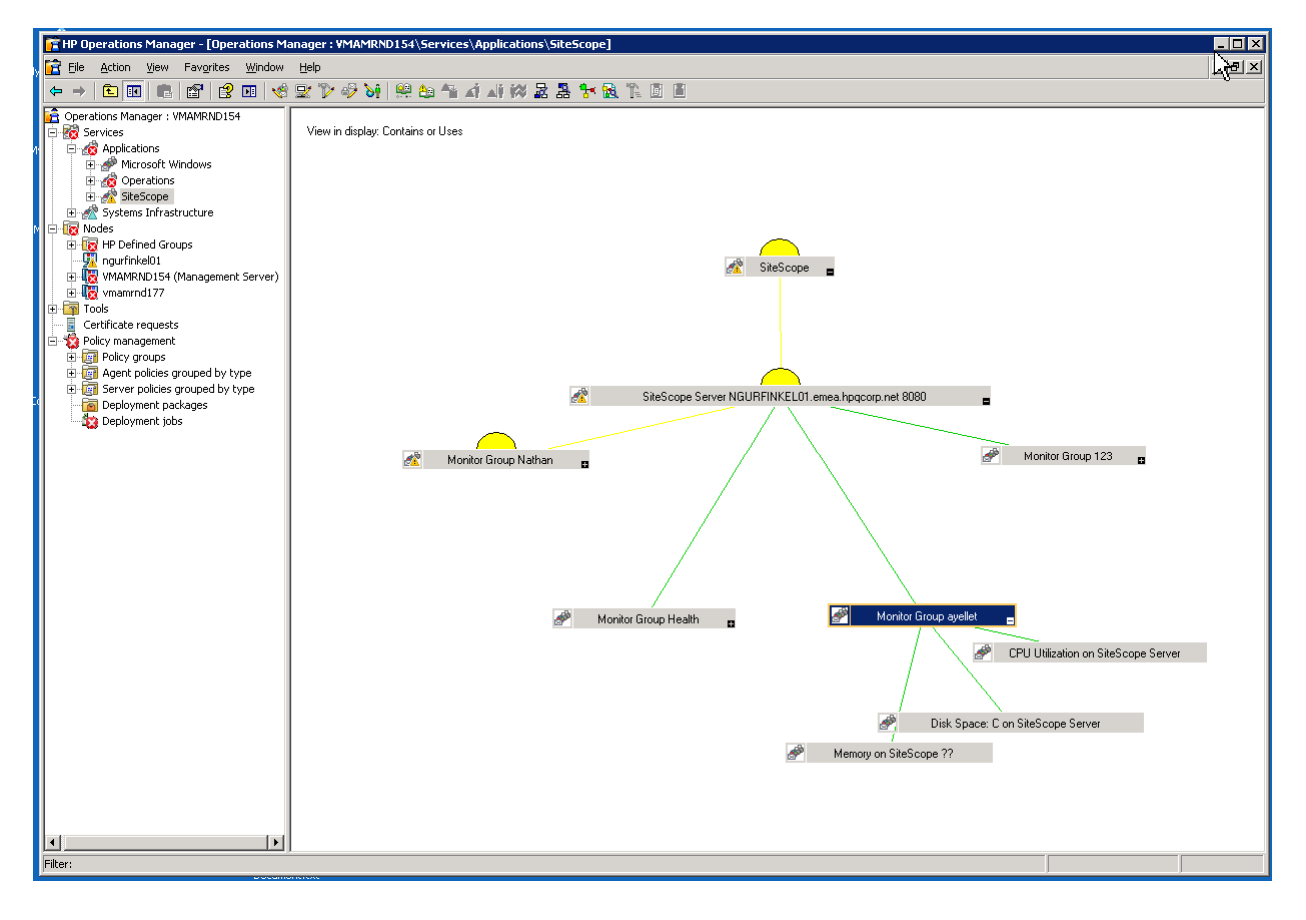

**Note**: The Operations Manager 9.0 for Windows 64-bit console does not support the services tree view. The tree view is available in the left pane, but not in the service map on the right.

### **1. Preliminaries**

On the SiteScope server, copy the **discoverSiteScope.bat** file from the **<SiteScope>\integrations\om\bin** folder to the **%OvDataDir%\bin\instrumentation** folder.

Note: All policy relevant files can be found in the <SiteScope>\tools\OMIntegration\SiteScopeMonitorDiscoveryPolicy\SiS\_Discovery\_policy\_3.0 folder.

#### 2. Upload the Policy to the OM Server

#### a). For Operations Manager for Windows (OM for Windows) servers:

Prerequisites: OM for Windows 8.16 or an equivalent patched 8.10 server, and sufficient user rights (typically, Administrator).

All uploads are performed using the OM for Windows command line tool **ovpmutil** which is normally in the environment path.

1. Open a command prompt, and navigate to the folder where the SiteScope Discovery 3.0 server components are located. For example, **C:\temp\SiS\_Discovery\_3.0**:

cd C:\temp\SiS\_Discovery\_3.0\ForServer

2. Upload the OM Service Model using ovpmutil:

ovpmutil cfg svt upl .\DiscoverSiteScope.mof

| HP Operations Manager - [Operations | Manager: 0                | MW816\Nod            | es]          |             |      |                        |                          |                         |                         |                   | _                |      |
|-------------------------------------|---------------------------|----------------------|--------------|-------------|------|------------------------|--------------------------|-------------------------|-------------------------|-------------------|------------------|------|
| 🔁 File Action View Favorites Windo  | w Help                    |                      |              |             |      |                        |                          |                         |                         |                   |                  | 8 ×  |
|                                     | A Dr 12 1                 | 😔 🔪 📖                | Aa /         |             | i al | i 🐼                    | 8 5 9                    | 🔒 🖺 🗇                   |                         |                   |                  |      |
|                                     |                           |                      |              |             |      |                        |                          |                         | 1                       | 1                 | Les e            | 1.   |
| Derations Manager : OMW816          | Severity                  | Duplicates           | S            | JI          | A    | OIN                    | Received                 | 4                       | Created                 | Service           | Node             |      |
| R Nodes                             | Critical                  |                      | · 8          | 2.5         | F    | - X                    | 2/11/2010                | 3:34:50 PM              | 2/11/2010 3:27:25 PM    | VP_SM:Server:     | OMW816 (Man      | н    |
|                                     | Critical                  |                      | - 2          | •           | F    | - X                    | 2/11/2010                | 3:34:50 PM              | 2/11/2010 3:27:25 PM    | VP_SM:Server:     | OMW816 (Man      | н    |
| E Benorts                           | Critical                  |                      | <b>e</b> 5   | • •         | F    | - X                    | 2/11/2010                | 3:34:50 PM              | 2/11/2010 3:27:25 PM    | VP_SM:Server:     | OMW816 (Man      | н    |
| F Graphs                            | Critical                  |                      | - 0          | • •         | F    | - X                    | 2/11/2010                | 3:34:50 PM              | 2/11/2010 3:27:25 PM    | VP_SM:Server:     | OMW816 (Man      | н    |
| Certificate requests                | Critical                  |                      | - 3          |             | F    | - X                    | 2/11/2010                | 3:34:50 PM              | 2/11/2010 3:27:25 PM    | VP_SM:Server:     | OMW816 (Man      | н    |
| Policy management                   | Critical                  |                      | 2            |             | F    | - X                    | 2/11/2010                | 3:34:50 PM              | 2/11/2010 3:27:25 PM    | VP_SM:Server:     | OMW816 (Man      | н    |
| Policy groups                       | A Warning                 | 2                    | 5 B          | - X         |      | <ul> <li>15</li> </ul> | 2/11/2010                | 5:13:29 PM              | 2/11/2010 4:10:36 PM    | Services & Proc   | OMW816 (Man      | н    |
| 🕀 🥅 Hierarchical Node Groups        | A Warning                 | 1                    | 5.8          | - X         |      | 0.00                   | 2/11/2010                | 5:14:59 PM              | 2/11/2010 4:24:32 PM    | Services & Proc   | OMW816 (Man      | н    |
| HPOM Self Management                | A Warning                 |                      | . e          | - X         |      |                        | 2/11/2010                | 5:15:29 PM              | 2/11/2010 5:15:22 PM    | Services & Proc   | OMW816 (Man      | н    |
| ⊞                                   | A Warning                 |                      |              | - X         | -    |                        | 2/11/2010                | 5:16:19 PM              | 2/11/2010 5:16:08 PM    | Services & Proc   | OMW816 (Man      | н    |
|                                     | Warning                   |                      | - E - S      | - X         |      |                        | 2/11/2010                | 5:18:26 PM              | 2/11/2010 5:18:16 PM    | Services & Proc   | OMW816 (Man      | н    |
|                                     | A Warning                 |                      | - S          | - X         |      |                        | 2/11/2010                | 5:19:01 PM              | 2/11/2010 5:18:46 PM    | Services & Proc   | OMW816 (Man      | н    |
|                                     | A Warning                 | 2                    | 9 S          | - x         | 22   | 0 N2                   | 2/11/2010                | 5:19:56 PM              | 2/11/2010 4:24:28 PM    | Services & Proc   | OMW816 (Man      | н    |
| 표 🧱 Service Reports Maintenance     | A Warning                 | 7                    | S 8          | - x         |      | 0.00                   | 2/11/2010                | 5:20:37 PM              | 2/11/2010 4:09:22 PM    | Services & Proc   | OMW816 (Man      | н    |
| 🕀 🤖 SPI for Unix OS                 | A Warning                 |                      | -            | - x         | -    |                        | 2/11/2010                | 5-20-52 PM              | 2/11/2010 5-20-04 PM    | Services & Proc   | OMW/816 (Man     | н. ( |
| 표 🧱 Updated Self Mgmt and Sampl     | a Administ                | rator: C:\Wi         | idows        | \syst       | em3  | 2\cm                   | d.exe                    |                         |                         |                   | _ 0              | X    |
| Agent policies grouped by type      | 01/22/2010                | 11:08 AM             |              |             | 1,53 | 5 8424                 | A20C-13A1-               | 4316-9425-7             | 81782A7D686_header.xm]  |                   |                  |      |
| ConfigFile                          | 01/22/2010                | 09:49 AM<br>11:08 AM |              | 11          | 1,68 | 0 Disc<br>5 Pol        | overSiteSc<br>cvConfig 7 | ope.mot<br>7BFF2F6-38BI | D-45B3-BEA9-E237C55F78  | 77.xm]            |                  |      |
| Flexible Management                 |                           | 4 File(s             | )            | 1           | 94,7 | 10 by                  | tes                      |                         |                         |                   |                  |      |
| Logfile Entry                       |                           | 2 DIP(S)             | 25,          | \$77,0      | , e  | Se Dy                  | tes tree                 |                         |                         |                   |                  |      |
| Measurement Threshold               | C:\temp\SiS               | _Discovery_3         | .0\Fo        | Serv        | er>0 | vpmut-                 | ewiettrack               | upl.\Disco              | verSiteScope.mof        | scovery 3.0\ForSe | rver\DiscoverSit |      |
| Node Info                           | Scope.mof"                |                      |              |             |      |                        |                          |                         |                         |                   |                  |      |
| Open Message Interface              | Hewlett-Pack              | kard Openvie         | w MOF        | Comp        | iler | Versi                  | ion A.1.0.1              | 8.2                     |                         |                   |                  |      |
| Scheduled Task                      | Copyright (c              | c) Hewlett-P         | ackar        | 200         | 4-20 | 06. A                  | 1 rights r               | eserved.                | fComp log" for appendi  | 20                |                  |      |
| Service Auto-Discovery              | errno =                   | 2 : No such          | file         | or di       | rect | ory                    |                          | ogs ( lovomio           | recomparing for appendi | 11g               |                  |      |
| Service/Process Monitoring          | 0vOWMofComp.              | .exe:                |              |             |      |                        |                          |                         |                         |                   |                  |      |
| SNMP Interceptor                    | Processing                | g Arguments.         |              |             |      |                        |                          |                         |                         |                   |                  |      |
| Windows Event Log                   | Initial Pa                | ass                  |              |             |      |                        |                          |                         |                         |                   |                  |      |
| Windows Management Interfa          | Lexical Pa<br>Parser Pas  | ass                  |              |             |      |                        |                          |                         |                         |                   |                  |      |
| E Server policies grouped by type   | Saving Mod                | de1                  |              |             |      |                        |                          |                         |                         |                   |                  |      |
| Deployment packages                 | Final St                  | tatistics:           |              |             |      |                        |                          |                         |                         |                   |                  |      |
| Deployment jobs                     | o 53                      | objects sav          | ed.          | hour        | = 0  | minut                  | tes 1 sero               | nds                     |                         |                   |                  |      |
|                                     | o 28.04                   | 123 objects          | proce        | ssed        | per  | secon                  | 1.                       | i do i                  |                         |                   |                  |      |
|                                     | Completed<br>Operation co | Successfull          | y.<br>cessfi | 111v.       |      |                        |                          |                         |                         |                   |                  | Ē    |
|                                     | C:\temp\SiS               | Discovery_3          | .0\Fo        | Serv        | er>  |                        |                          |                         |                         |                   |                  |      |
|                                     | 20                        | 12 1                 | 1            | <u>Z</u> 24 | 1    | <u>7</u> 3             | 100                      | JAC U                   | M 0 29                  |                   |                  |      |
| Filter:                             |                           |                      |              |             |      |                        |                          |                         |                         |                   |                  |      |

| File Actions Manager - [Operations<br>File Action View Eavorites Windo | manager: OMW     | 816 (Nodes)    |                 |                          |                             |               |                            |              |   |
|------------------------------------------------------------------------|------------------|----------------|-----------------|--------------------------|-----------------------------|---------------|----------------------------|--------------|---|
|                                                                        |                  |                | ALL .A . 12 200 | 9. 9. <b>6.</b> 6.       | 190 (B) (B)                 |               |                            |              |   |
|                                                                        | S R R            |                |                 | #6 #6 <sup>7*</sup> 120. |                             |               |                            |              |   |
| Operations Manager : OMW816                                            | Severity Du      | plicates S     | UIAON           | Received                 | <ul> <li>Created</li> </ul> |               | Service                    | Node         | A |
| Services                                                               | 😵 Critical       | 1 -            | F - X           | 2/11/2010 3:34           | 4:50 PM 2/11/20             | 10 3:27:25 PM | VP_SM:Server:              | OMW816 (Man  | н |
| Nodes                                                                  | 😵 Critical       | 1 -            | F - X           | 2/11/2010 3:34           | 4:50 PM 2/11/20             | 10 3:27:25 PM | VP_SM:Server:              | OMW816 (Man  | н |
| Tools                                                                  | Configure Servic | e Types        | _ 🗆 >           | 2/11/2010 3:34           | 4:50 PM 2/11/20             | 10 3:27:25 PM | VP_SM:Server:              | OMW816 (Man  | н |
| Campba                                                                 |                  | 1000           |                 | 2/11/2010 3:34           | 4:50 PM 2/11/20             | 10 3:27:25 PM | VP_SM:Server:              | OMW816 (Man  | н |
| Gartificate requests                                                   | rvice Types:     |                |                 | 2/11/2010 3:34           | 4:50 PM 2/11/20             | 10 3:27:25 PM | VP_SM:Server:              | OMW816 (Man  | н |
| Believ management                                                      | Root Service Typ | De             |                 | 2/11/2010 3:34           | 4:50 PM 2/11/20             | 10 3:27:25 PM | VP_SM:Server:              | OMW816 (Man  | н |
|                                                                        | Application S    | ervices        |                 | 2/11/2010 5:13           | 3:29 PM 2/11/20             | 10 4:10:36 PM | Services & Proc            | OMW816 (Man  | Н |
| Hierarchical Node Groups                                               | 🗄 🛷 SiteScop     | e              |                 | 2/11/2010 5:14           | 4:59 PM 2/11/20             | 10 4:24:32 PM | Services & Proc            | OMW816 (Man  | н |
| HPOM Self Management                                                   | 🕀 🗬 HP Oper      | ations Manager |                 | 2/11/2010 5:1            | 5:29 PM 2/11/20             | 10 5:15:22 PM | Services & Proc            | OMW816 (Man  | н |
| Microsoft Windows                                                      | H Microsof       | t Windows      |                 | 2/11/2010 5:10           | 6:19 PM 2/11/20             | 10 5:16:08 PM | Services & Proc            | OMW816 (Man  | н |
| + OpenVMS policies                                                     | Generic Serv     | ice            |                 | 2/11/2010 5:10           | 8:26 PM 2/11/20             | 10 5:18:16 PM | Services & Proc            | OMW816 (Man  | н |
| + OpenVMS SPI policies                                                 | System Infra     | structure      |                 | 2/11/2010 5:19           | 9:01 PM 2/11/20             | 10 5:18:46 PM | Services & Proc            | OMW816 (Man  | н |
| 1 Samples                                                              |                  |                |                 | 2/11/2010 5:19           | 9:56 PM 2/11/20             | 10 4:24:28 PM | Services & Proc            | OMW816 (Man  | н |
| 🗉 🧱 Service Reports Maintena                                           |                  |                |                 | 2/11/2010 5:20           | 0:37 PM 2/11/20             | 10 4:09:22 PM | Services & Proc            | OMW816 (Man  | н |
| 1 SPI for Unix OS                                                      |                  |                |                 | 2/11/2010 5:20           | 0:52 PM 2/11/20             | 10 5:20:04 PM | Services & Proc            | OMW816 (Man  | н |
| 표 📴 Updated Self Mgmt and Sa                                           |                  |                |                 | 2/11/2010 5:2            | 1:23 PM 1/29/20             | 10 2:29:57 PM | Services & Proc            | OMW816 (Man  | н |
| Agent policies grouped by typ                                          |                  |                |                 | 2/11/2010 5:22           | 2:09 PM 2/11/20             | 10 5:22:09 PM |                            | OMW816 (Man  | С |
| ConfigFile                                                             |                  |                |                 | 2/11/2010 5:3            | 1:42 PM 2/11/20             | 10 5:30:41 PM | RAS                        | vmoknode06   | N |
| Flexible Management                                                    |                  |                |                 | 2/12/2010 3:00           | 0:52 AM 2/12/20             | 10 3:00:52 AM | Server                     | OMW816 (Man  | н |
| Logfile Entry                                                          |                  |                | Properties      | 2/23/2010 3:33           | 7:14 PM 2/23/20             | 10 3:37:14 PM |                            | OMW816 (Man  | а |
| Measurement Threshold                                                  |                  |                |                 | 2/24/2010 3:16           | 6:57 AM 2/24/20             | 10 3:16:57 AM |                            | OMW816 (Man  | с |
| Sold Info                                                              |                  |                | 1               | 2/24/2010 5:5            | 3:45 PM 2/11/20             | 10 3:54:43 PM | Services & Proc            | vmoknode06   | н |
| Open Message Interface                                                 |                  | Close          | Help            | 2/25/2010 9:2            | 1:25 AM 2/25/20             | 10 9:21:25 AM | Control and a state of the | OMW816 (Man  | С |
| Scheduled Task                                                         |                  | -              |                 | 2/25/2010 1:20           | 0:52 PM 1/27/20             | 10 3:46:19 PM |                            | OMW816 (Man  | C |
| Service Auto-Discovery                                                 | V Major          | -              |                 | 2/25/2010 5:00           | 8:35 PM 2/25/20             | 10 5:08:29 PM |                            | OMW816 (Man  | c |
| Child Service/Process Monitoring                                       | V Major          | -              |                 | 2/26/2010 6:5            | 8:31 AM 2/26/20             | 10 6:58:31 AM |                            | OMW/816 (Man | c |
| Windows Event Los                                                      | Critical 26      | -              | - x             | 3/1/2010 2:01:           | :01 AM 2/25/20              | 10 3:10:44 PM |                            | OMW/816 (Man | н |
| Windows Management Interfa                                             | Critical         |                | X               | 3/5/2010 12:30           | 0.03 AM 3/5/201             | 0 12:30:03 AM |                            | OMW/816 (Man | c |
| Server policies grouped by type                                        | V Major          |                |                 | 3/5/2010 4.14            | 22 PM 3/5/201               | 0 4.14.22 PM  |                            | OMW816 (Man  | č |
| Deployment packages                                                    | Critical         |                | an a ran a ra   | 3/8/2010 1:36            | -38 PM 3/8/201              | 0 1:36:37 PM  | Server                     | OMW/816 (Man | н |
| Be Deployment jobs                                                     | Critical         |                |                 | 3/8/2010 1.36            | 38 PM 3/8/201               | 0 1:36:27 PM  | Server                     | OMW/816 (Man | н |
| age - spin / man / see                                                 | A Warning 12     |                | - x - x -       | 3/8/2010 1:30            | -40 PM 1/27/201             | 10 4.10.36 PM | WINOSSPI-NT-               | OMW/816 (Man | N |
|                                                                        | Scritical        |                |                 | 3/8/2010 1:37:           | :17 PM 3/8/201              | 0 1:37:17 PM  | vmoknode06:0               | vmoknode06   | H |
|                                                                        | 4                |                |                 |                          |                             |               |                            |              |   |
|                                                                        | N 20 V 42        | A 0            | A 24 0 2        |                          | a 40 a                      | 50            |                            |              |   |
|                                                                        | w 20   ₹ 12      |                | 24 3            |                          | LO MARO                     | 29            |                            |              |   |

The Service Model is displayed in the OM Service Type Editor.

1. Upload the SiteScope monitor discovery policy using **ovpmutil** and the provided index file:

ovpmutil cfg pol upl .\PolicyConfig\_77BFF2F6-38BD-45B3-BEA9-E237C55F7877.xml

| 🚰 HP Operations Manager - [Operations      | Manager : 0               | MW816\Nod       | les]                |          |          |           |                |                             |                            |                     |                     |      |
|--------------------------------------------|---------------------------|-----------------|---------------------|----------|----------|-----------|----------------|-----------------------------|----------------------------|---------------------|---------------------|------|
| 😭 File Action View Favorites Windo         | w Help                    |                 |                     |          |          |           |                |                             |                            |                     | _                   | B×   |
| 🧇 🔿 🞽 📅 📋 🔚 🛛 😁 '                          | 🔮 🖳 🏷 (                   | 🦻 😽   🕮         | <b>A</b> 2 <b>A</b> | h Aİ     | <b>▲</b> | <b>11</b> | 2 & 7          | 🔁 🏗 🗉                       |                            |                     |                     |      |
| Operations Manager : OMW816                | Severity                  | Duplicates      | S U                 | I        | A        | NC        | Received       | Δ                           | Created                    | Service             | Node                | A A  |
| 🕀 📸 Services                               | S Critical                |                 |                     |          | F.       | x         | 2/11/2010      | 3:34:50 PM                  | 2/11/2010 3:27:25 PM       | VP_SM:Server:       | OMW816 (Man         | н    |
| 🛨 🔯 Nodes                                  | S Critical                |                 |                     | -        | F.       | - x       | 2/11/2010      | 3:34:50 PM                  | 2/11/2010 3:27:25 PM       | VP_SM:Server:       | OMW816 (Man         | н    |
| 🗄 🤖 Tools                                  | Critical                  |                 |                     | -        | F.       | x         | 2/11/2010      | 3:34:50 PM                  | 2/11/2010 3:27:25 PM       | VP_SM:Server:       | OMW816 (Man         | н    |
| Reports                                    | 😵 Critical                |                 |                     |          | F.       | x         | 2/11/2010      | 3:34:50 PM                  | 2/11/2010 3:27:25 PM       | VP_SM:Server:       | OMW816 (Man         | н    |
| E Graphs                                   | Critical                  |                 |                     | 12.3     | F.       | - x       | 2/11/2010      | 3:34:50 PM                  | 2/11/2010 3:27:25 PM       | VP_SM:Server:       | OMW816 (Man         | н    |
| Certificate requests                       | Critical                  |                 | 2 32                | ( e )    | F.       | . x       | 2/11/2010      | 3:34:50 PM                  | 2/11/2010 3:27:25 PM       | VP_SM:Server:       | OMW816 (Man         | н    |
| E Policy management                        | A Warning                 | 2               | 3.72                | X        |          | 1 223     | 2/11/2010      | 5:13:29 PM                  | 2/11/2010 4:10:36 PM       | Services & Proc     | OMW816 (Man         | н    |
| Folicy groups     Hierarchical Node Groups | A Warning                 | 1               |                     | X        |          |           | 2/11/2010      | 5:14:59 PM                  | 2/11/2010 4:24:32 PM       | Services & Proc     | OMW816 (Man         | н    |
|                                            | A Warning                 |                 |                     | х        |          |           | 2/11/2010      | 5:15:29 PM                  | 2/11/2010 5:15:22 PM       | Services & Proc     | OMW816 (Man         | н    |
| H Microsoft Windows                        | A Warning                 |                 |                     | X        |          |           | 2/11/2010      | 5:16:19 PM                  | 2/11/2010 5:16:08 PM       | Services & Proc     | OMW816 (Man         | н    |
| T OpenVMS policies                         | A Warning                 |                 |                     | x        |          |           | 2/11/2010      | 5:18:26 PM                  | 2/11/2010 5:18:16 PM       | Services & Proc     | OMW816 (Man         | н    |
| + OpenVMS SPI policies                     | Warning                   |                 |                     | X        | -        |           | 2/11/2010      | 5:19:01 PM                  | 2/11/2010 5:18:46 PM       | Services & Proc     | OMW816 (Man         | н    |
| Samples                                    | Warning                   | 2               | 2 2                 | X        | 3        | 1.25      | 2/11/2010      | 5:19:56 PM                  | 2/11/2010 4:24:28 PM       | Services & Proc     | OMW816 (Man         | н    |
| Service Reports Maintenance                | Warning                   | 7               | 0.02                | x        | 27 3     | 1.028     | 2/11/2010      | 5:20:37 PM                  | 2/11/2010 4:09:22 PM       | Services & Proc     | OMW816 (Man         | н    |
| 1 SiteScope Discovery                      | A Warning                 |                 | - 14 - 7/4          | x        | 1        | 1.055     | 2/11/2010      | 5-20-52 PM                  | 2/11/2010 5:20:04 PM       | Services & Proc     | OMW/816 (Man        | н. ( |
| 🕀 🧱 SPI for Unix OS                        | 👯 Administ                | rator: C:\Wir   | ndows\              | syste    | m32      | \cmd      | .exe           | and the second state of the |                            |                     | _ 🗆                 | X    |
| 🕀 🧾 Updated Self Mgmt and Sampl            |                           | 4 File(s        | )                   | 194      | ,710     | ) byte    | 25             |                             |                            |                     | - Constantion       |      |
| Agent policies grouped by type             |                           | 2 Dir(s)        | 25,6                | 77,869   | ,056     | 5 byte    | es tree        |                             |                            |                     |                     |      |
| ConfigFile                                 | C:\temp\SiS               | Discovery_3     | .0\For              | Server   | >OV      | muti      | cfg svt        | upl .\Discov                | verSiteScope.mof           | couppy 2 0) For Fo  | nump)Discoursite    |      |
| Flexible Management                        | Scope.mof"                | Sunorcompres    |                     | (OPINIOL |          | JU L/ 114 |                | and, openniner              | ny data ter (temp (515_51) | scovery_stollion se | The United the Stee |      |
| E Logfile Entry                            | Hewlett-Pacl              | kard Openvie    | w MOF               | [ompi]   | er \     | ersi      | on A.1.0.1     | 8.2                         |                            |                     |                     |      |
| Measurement Threshold                      | Copyright (a              | ) Hewlett-P     | ackard              | 2004-    | 2000     | Al        | rights r       | eserved.                    | fComp log" for appendi     | 20                  |                     |      |
| Node Info                                  | errno =                   | 2 : No such     | file o              | - dire   | ctor     | y         | inte (abeni (c | sgs ( (oronino)             | recompting for appendit    |                     |                     |      |
| Considered and Table                       | OvOWMofComp               | .exe:           |                     |          |          |           |                |                             |                            |                     |                     |      |
| Scheduled Task                             | Processin                 | g Arguments.    |                     |          |          |           |                |                             |                            |                     |                     |      |
| Service /Drocess Monitoring                | Initial P                 | ass             |                     |          |          |           |                |                             |                            |                     |                     |      |
| SNMP Intercentor                           | Parser Pa                 | ass             |                     |          |          |           |                |                             |                            |                     |                     |      |
| Windows Event Log                          | Saving Mo                 | del             |                     |          |          |           |                |                             |                            |                     |                     |      |
| Windows Management Interfa                 | Final S                   | tatistics:      |                     |          |          |           |                |                             |                            |                     |                     |      |
| + Server policies grouped by type          | o Tota                    | l elapsed ti    | me: 0               | hours,   | 0 п      | inute     | es, 1 seco     | nds.                        |                            |                     |                     |      |
| Deployment packages                        | o 28.04                   | 123 objects     | proces              | sed pe   | r se     | cond      |                |                             |                            |                     |                     |      |
| Deployment jobs                            | Completed<br>Operation co | Successfull     | y.<br>cessfu        | 11y.     |          |           |                |                             |                            |                     |                     |      |
|                                            | C:\temp\SiS               | Discovery_3     | .0\For              | 5erver   | >ov      | muti      | cfg pol        | upl .\Policy                | yConfig_77BFF2F6-38BD-     | 45B3-BEA9-E237C55   | F7877.xml           | H    |
|                                            | Policies up               | load complet    | ed suc              | esstu    | Пу       |           |                |                             |                            |                     |                     | 14   |
|                                            | C:\temp\SiS               | Discovery_3     | .0\For              | Server   | >        |           |                |                             |                            |                     |                     |      |
|                                            | 20                        | uz j <u>a</u> t | · [2                | 24       |          | , s       | 1.00           |                             | MI o Da                    |                     |                     |      |
| Filter:                                    |                           |                 |                     |          |          |           |                |                             |                            |                     |                     |      |

The policy is now available in the OM server policy repository under **Policy management > Policy** groups.

| F HP Operations Manager - [Operations | Manager: 0MW816\Policy | management\Policy groups\SiteScope | Discovery] |        |                        |       |
|---------------------------------------|------------------------|------------------------------------|------------|--------|------------------------|-------|
| File Action View Favorites Windo      | ow <u>H</u> elp        |                                    |            |        |                        | _ 8 × |
| 🗢 🔿   🖄 📰   🥉 🐨 🔍 🧟                   | 🔒 🛛 🖬                  |                                    |            |        |                        |       |
| Operations Manager : OMW816           | Name                   | Description                        | Version    | Latest | Type                   | (     |
| Services                              | SiteScope Discovery    | Integrate SiteScope Monitors and M | 3.0        | 3.0    | Service Auto-Discovery | 5     |
| 🗄 🔯 Nodes                             |                        |                                    |            |        |                        |       |
| H Paparte                             |                        |                                    |            |        |                        |       |
| F Granhs                              |                        |                                    |            |        |                        |       |
| Certificate requests                  |                        |                                    |            |        |                        |       |
| 🖃 🚋 Policy management                 |                        |                                    |            |        |                        |       |
| Policy groups                         |                        |                                    |            |        |                        |       |
| Hierarchical Node Groups              |                        |                                    |            |        |                        |       |
| HPOM Self Management                  |                        |                                    |            |        |                        |       |
| H Crosoft windows                     |                        |                                    |            |        |                        |       |
| OpenVMS_Dolices                       |                        |                                    |            |        |                        |       |
| E Samples                             |                        |                                    |            |        |                        |       |
| E Service Reports Maintenance         |                        |                                    |            |        |                        |       |
| SiteScope Discovery                   |                        |                                    |            |        |                        |       |
| Image: SPI for Unix OS                |                        |                                    |            |        |                        |       |
| Updated Self Mgmt and Sample          |                        |                                    |            |        |                        |       |
| Agent policies grouped by type        |                        |                                    |            |        |                        |       |
| Elexible Management                   |                        |                                    |            |        |                        |       |
| Loofle Entry                          |                        |                                    |            |        |                        |       |
| Measurement Threshold                 |                        |                                    |            |        |                        |       |
| Prode Info                            |                        |                                    |            |        |                        |       |
| 🖉 Open Message Interface              |                        |                                    |            |        |                        |       |
| Scheduled Task                        |                        |                                    |            |        |                        |       |
| Service Auto-Discovery                |                        |                                    |            |        |                        |       |
| ShiMD Intercenter                     |                        |                                    |            |        |                        |       |
| Windows Event Log                     |                        |                                    |            |        |                        |       |
| Windows Management Interfa            |                        |                                    |            |        |                        |       |
| 🗉 📷 Server policies grouped by type   |                        |                                    |            |        |                        |       |
| Deployment packages                   |                        |                                    |            |        |                        |       |
| Deployment jobs                       |                        |                                    |            |        |                        |       |
|                                       |                        |                                    |            |        |                        |       |
|                                       |                        |                                    |            |        |                        |       |
|                                       |                        |                                    |            |        |                        |       |
|                                       |                        |                                    |            |        |                        | ▶     |
|                                       |                        |                                    |            |        |                        |       |

#### b). For Operations Manager for Linux, UNIX, Solaris 9.x servers:

To get the service discovery running:

1. Upload the OM Service Model to the OM management server. Open a command shell and type:

```
/opt/OV/bin/OpC/utils/mof_cfgupld.sh /opt/HP/SiteScope/tools/\
OMIntegration/SiteScopeMonitorDiscoveryPolicy/\
SiS_Discovery_policy_3.0/ForServer/DiscoverSiteScope.mof
```

(The location of the mof file is:

```
<SiteScope>/tools/OMIntegration/SiteScopeMonitorDiscoveryPolicy/SiS_
Discovery_policy_3.0/ForServer)
```

2. Upload the policies, type:

```
/opt/OV/bin/OpC/utils/opcpolicy -upload dir=/opt/HP/SiteScope/\
tools/OMIntegration/SiteScopeMonitorDiscoveryPolicy/\
SiS_Discovery_policy_3.0/ForServer
```

3. Assign the policies to the node and deploy to the SiteScope node.

### 3. Set the Schedule Interval

You can set the schedule interval for running the SiteScope monitor discovery policy on the OM agent in the OM for Windows console.

 Select Policy management > Policy groups > SiteScope Discovery. In the right pane, right-click SiteScope Discovery and select All Tasks > Edit.

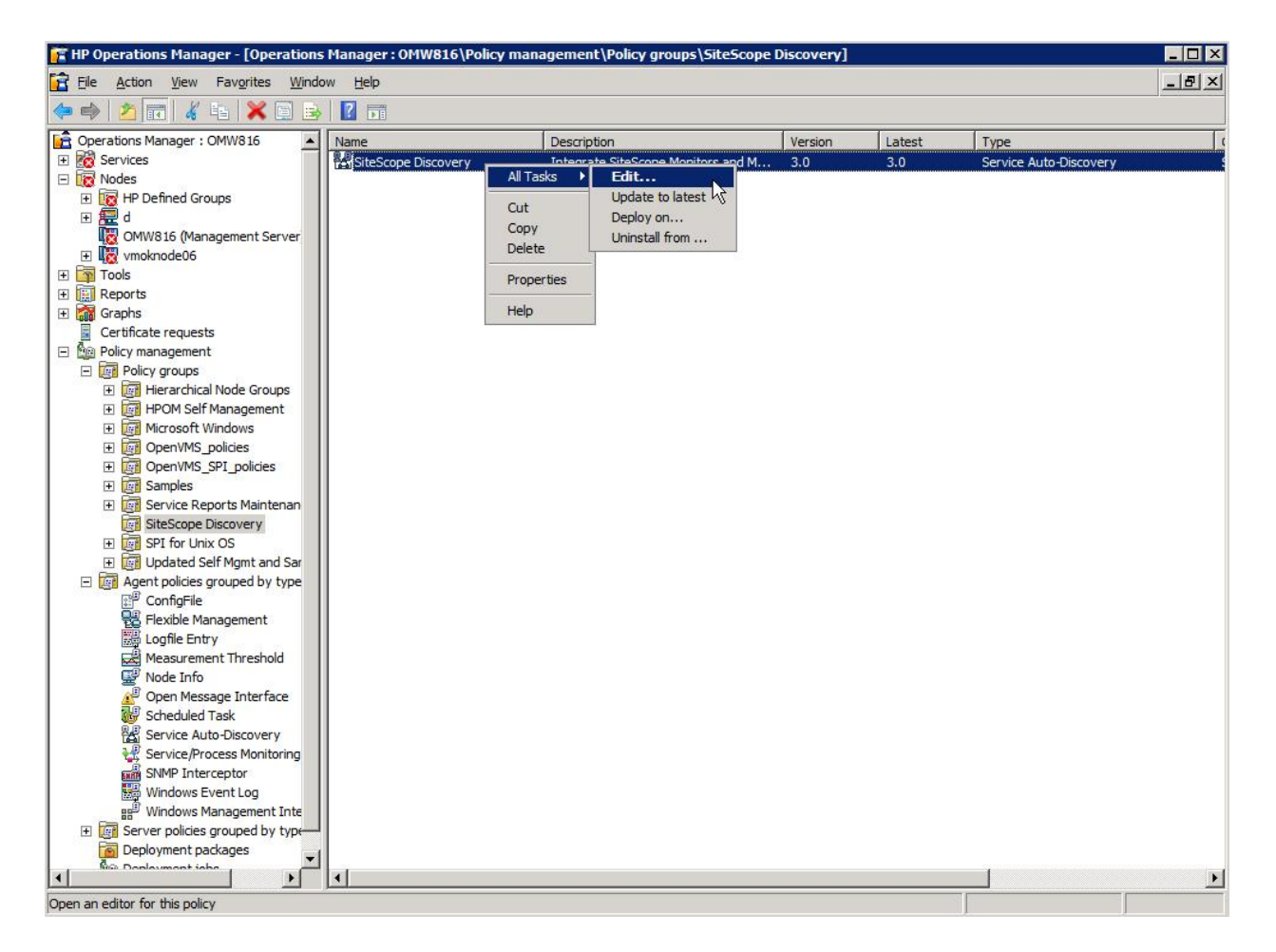

2. Click the **Schedule** tab and select an interval for the SiteScope monitor discovery policy. The minimum interval allowed is 1 hour.

| File Action View                                                                                                    | Eavorites Windo        | ow Help                | ncy management (roncy groups (sitescope             | Discovery |        |                        |         |
|----------------------------------------------------------------------------------------------------|------------------------|------------------------|-----------------------------------------------------|-----------|--------|------------------------|---------|
|                                                                                                    | La 🗶 🗎 🖶               |                        |                                                     |           |        |                        | . تعتقر |
| Operations Manager :                                                                                                    | OMW816                 | Name                   | Description                                         | Version   | Latest | Туре                   |         |
| Services<br>Nodes<br>To Rodes<br>To RP Defined Gru<br>To RP d<br>Common defined<br>To RP d<br>To RP d<br>Common defined<br>To RP d<br>To RP d | oups<br>agement Server | SiteScope Discovery    | Integrate SiteScope Monitors and M<br>to-Discovery) | 3.0       | 3.0    | Service Auto-Discovery |         |
| Tools                                                                                                    | <u>File View H</u> elp |                        |                                                     |           |        |                        |         |
| Graphs                                                                                                    | 🔁 Save and Close       | se 💾 Save 🕴            | P Help                                              |           |        |                        |         |
| Certificate reque                                                                                                    | Discover Schedul       | ile                    |                                                     |           |        |                        |         |
| <ul> <li>Policy manageme</li> <li>Policy groups</li> </ul>                                                                                                    | Schedule Task          |                        |                                                     |           |        |                        |         |
| 🕀 🧱 Hierarchi                                                                                                    | Every hour             | -                      |                                                     |           |        |                        |         |
| ⊞ Microsof     ■     ■     ■     ■     ■     ■     ■     ■     ■     ■     ■     ■     ■     ■     ■     ■     ■     ■     ■     ■     ■     ■     ■     ■     ■     ■     ■     ■     ■     ■     ■     ■     ■     ■     ■     ■     ■     ■     ■     ■     ■     ■     ■     ■     ■     ■     ■     ■     ■     ■     ■     ■     ■     ■     ■     ■     ■     ■     ■     ■     ■     ■     ■     ■     ■     ■     ■     ■     ■     ■     ■     ■     ■     ■     ■     ■     ■     ■     ■     ■     ■     ■     ■     ■     ■     ■     ■     ■     ■     ■     ■     ■     ■     ■     ■     ■     ■     ■     ■     ■     ■     ■     ■     ■     ■     ■     ■     ■     ■     ■     ■     ■     ■     ■     ■     ■     ■     ■     ■     ■     ■     ■     ■     ■     ■     ■     ■     ■     ■     ■     ■     ■     ■     ■     ■     ■     ■     ■     ■     ■     ■     ■     ■     ■     ■     ■     ■     ■     ■     ■     ■     ■     ■     ■     ■     ■     ■     ■     ■     ■     ■     ■     ■     ■     ■     ■     ■     ■     ■     ■     ■     ■     ■     ■     ■     ■     ■     ■     ■     ■     ■     ■     ■     ■     ■     ■     ■     ■     ■     ■     ■     ■     ■     ■     ■     ■     ■     ■     ■     ■     ■     ■     ■     ■     ■     ■     ■     ■     ■     ■     ■     ■     ■     ■     ■     ■     ■     ■     ■     ■     ■     ■     ■     ■     ■     ■     ■     ■     ■     ■     ■     ■     ■     ■     ■     ■     ■     ■     ■     ■     ■     ■     ■     ■     ■     ■     ■     ■     ■     ■     ■     ■     ■     ■     ■     ■     ■     ■     ■     ■     ■     ■     ■     ■     ■     ■     ■     ■     ■     ■     ■     ■     ■     ■     ■     ■     ■     ■     ■     ■     ■     ■     ■     ■     ■     ■     ■     ■     ■     ■     ■     ■     ■     ■     ■     ■     ■     ■     ■     ■     ■     ■     ■     ■     ■     ■     ■     ■     ■     ■     ■     ■     ■     ■     ■     ■     ■     ■     ■     ■     ■     ■     ■     ■     ■     ■     ■     ■     ■     ■     ■     ■     ■     ■     ■     ■     ■                                                                                                    | Every hour             |                        |                                                     |           |        |                        |         |
| OpenVM:     OpenVM:                                                                                                    | Daily<br>Weekly        | run the command:       | 0                                                   |           |        |                        |         |
| E Samples                                                                                                    | Monthly<br>Once        |                        |                                                     |           |        |                        |         |
| Service F     SiteScop                                                                                                    | Specially<br>Schedu    | ule Summary' Even have | no minuto O avera dav                               |           |        |                        |         |
| 🕀 🧾 SPI for L                                                                                                    | G                      | Every riour (          | on minute o every day                               |           |        |                        |         |
| Qent policie                                                                                                    |                        |                        |                                                     |           |        |                        |         |
| ConfigFil                                                                                                    |                        | 1                      |                                                     |           |        |                        |         |
| Flexible f                                                                                                    |                        |                        |                                                     |           |        |                        |         |
| Measure                                                                                                    |                        |                        |                                                     |           |        |                        |         |
| Node Inf                                                                                                    |                        |                        |                                                     |           |        |                        |         |
| Schedule                                                                                                    |                        |                        |                                                     |           |        |                        |         |
| Service /                                                                                                    |                        |                        |                                                     |           |        |                        |         |
| Service/F                                                                                                    |                        |                        |                                                     |           |        |                        |         |
| SNMP In                                                                                                    |                        |                        |                                                     |           |        |                        |         |
| Windows                                                                                                    |                        |                        |                                                     |           |        |                        |         |
| E Server policie                                                                                                    | Ready                  |                        |                                                     | N         | M      |                        |         |
| Deployment pr                                                                                                    | ckages                 | 1                      |                                                     | 1 100     |        |                        |         |
| The second second secon                                                                                                    |                        |                        |                                                     |           |        |                        |         |

### 4. Deploy the Policy

Prerequisites:

- The SiteScope Server to be integrated is set up as an OM managed node.
- The HP Operations agent is running and connected.
- A certificate has been granted (see the OM Help for details on how to set up a node).

The SiteScope monitor discovery policy must be uploaded to the **SiteScope Discovery** policy group.

1. To deploy the policy, right-click the **SiteScope Discovery** policy and select **All Tasks> Deploy on**.

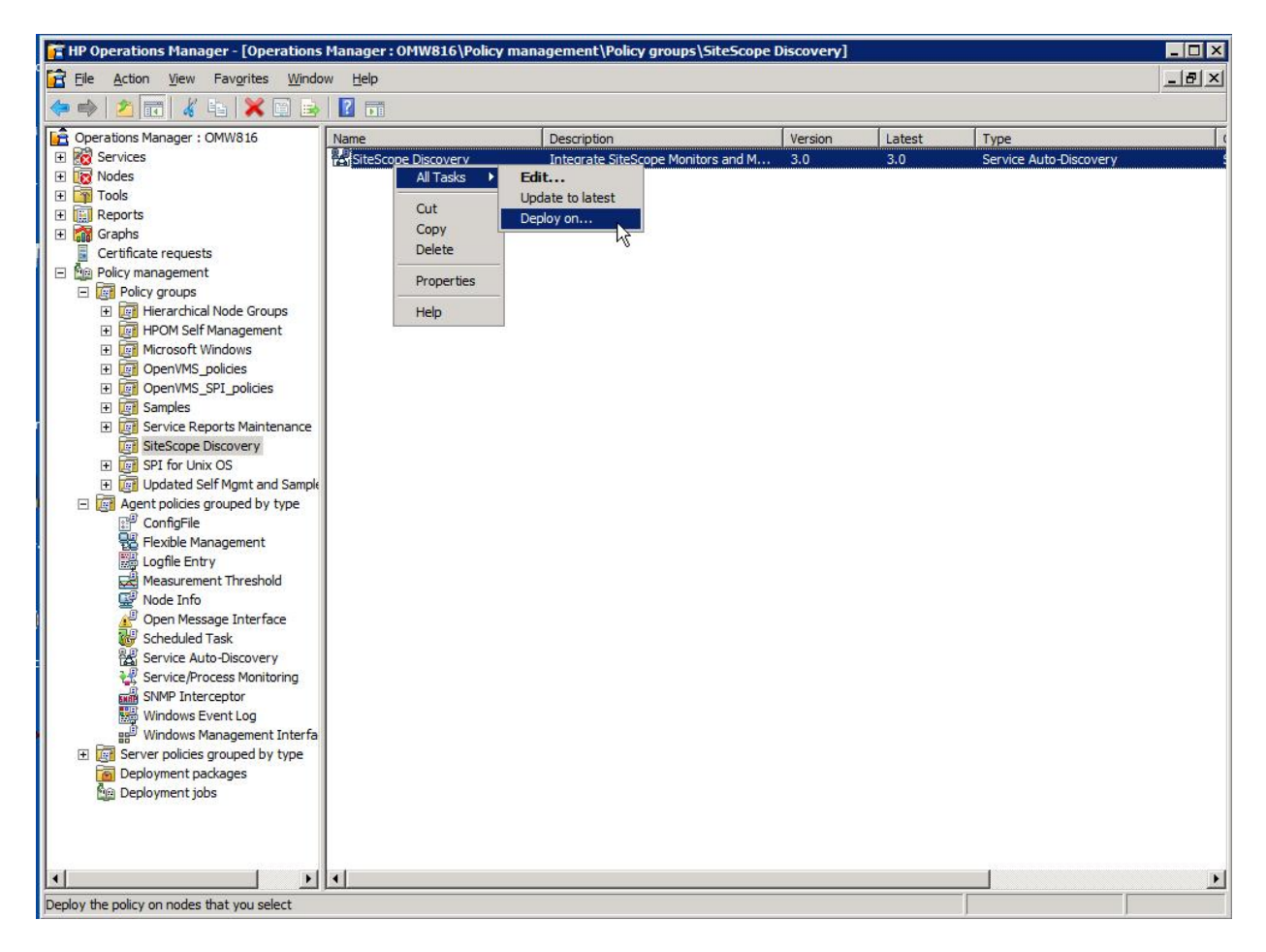

2. The Deploy Policies on dialog box opens, displaying the available managed nodes. Select the SiteScope Server OM node and click **OK** 

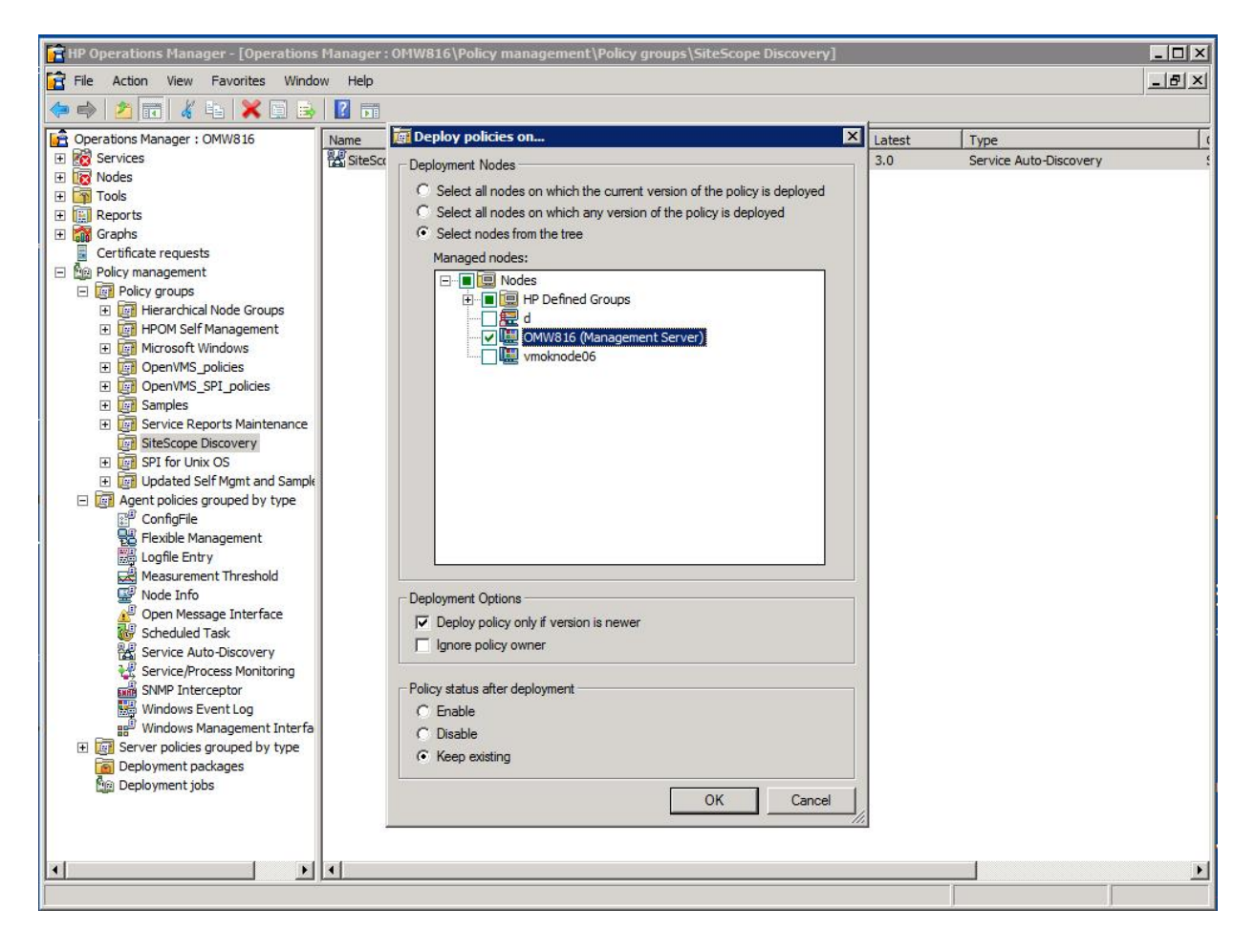

| The deployment status is | s displayed in | Deployment | jobs in the OM | Console. |
|--------------------------|----------------|------------|----------------|----------|
|--------------------------|----------------|------------|----------------|----------|

| 😭 File Action View Favorites Windo                                                                                                    |                 |                            | A DATA STATE OF THE OWNER OF THE OWNER OWNER OWNER OWNER OWNER OWNER OWNER OWNER OWNER OWNER OWNER OWNER OWNER OWNER OWNER OWNER OWNER OWNER OWNER OWNER OWNER OWNER OWNER OWNER OWNER OWNER OWNER OWNER OWNER OWNER OWNER OWNER OWNER OWNER OWNER O |                     |         |            |
|----------------------------------------------------------------------------------------------------|-----------------|----------------------------|----------------------------------------------------------------------------------------------------|---------------------|---------|------------|
|                                                                                                    | ow <u>H</u> elp |                            |                                                                                                    |                     |         | _ & ×      |
| 🗢 🔿 🞽 🖬 🤷 🛃 🖬                                                                                                    |                 |                            |                                                                                                    |                     |         |            |
| Operations Manager : OMW816                                                                                                    | State           | Node                       | Job type                                                                                                    | Name                | Version | Date       |
| Services     Services     Services     Services     Services     Services     Services     Service Auto-Discovery     Service Auto-Discovery     Servic | ♥ Active        | OMW816 (Management Server) | Install policy                                                                                                    | SiteScope Discovery | 3.0     | 3/8/2010 2 |
|                                                                                                    | Jl.             |                            |                                                                                                    |                     |         | لغ         |

3. To view the policy inventory of the node, right-click the SiteScope Server OM node under **Nodes**, and select **View > Policy Inventory**.

| HP Operations Manager - [Operation      | ns Manager : OMW81 | 6\Nodes\OMW816 (Manage | ment Server)]        |                      |                 | _               |     |
|-----------------------------------------|--------------------|------------------------|----------------------|----------------------|-----------------|-----------------|-----|
| 🔁 Eile Action View Favorites Win        | idow <u>H</u> elp  |                        |                      |                      |                 | _               | 8   |
| 🗢 🔿 🖄 📅 🗎 🖬 🔽 📅                         | 😽 🖳 🏷 🍕 划          | 🖳 🚇 🍄 🗖 🖓 🖁            | z 🔒 😽 🖻 🏌 🗍          |                      |                 |                 |     |
| 🔒 Operations Manager : OMW816           | Severity Duplic    | ates SUIAON            | Received /           | Created              | Service         | Node            | A   |
| 🗄 🧱 Services                            | Critical           | F - X                  | 2/11/2010 3:34:50 PM | 2/11/2010 3:27:25 PM | VP_SM:Server:   | OMW816 (Man     | н   |
| 🗆 👿 Nodes                               | 😵 Critical         | F - X                  | 2/11/2010 3:34:50 PM | 2/11/2010 3:27:25 PM | VP_SM:Server:   | OMW816 (Man     | н   |
| IN HP Defined Groups                    | S Critical         | F - X                  | 2/11/2010 3:34:50 PM | 2/11/2010 3:27:25 PM | VP_SM:Server:   | OMW816 (Man     | н   |
| - H - C                                 | Critical           | F - X                  | 2/11/2010 3:34:50 PM | 2/11/2010 3:27:25 PM | VP_SM:Server:   | OMW816 (Man     | н   |
| Con                                     | ifigure >          | F-X                    | 2/11/2010 3:34:50 PM | 2/11/2010 3:27:25 PM | VP_SM:Server:   | OMW816 (Man     | н   |
|                                         |                    | F - X                  | 2/11/2010 3:34:50 PM | 2/11/2010 3:27:25 PM | VP_SM:Server:   | OMW816 (Man     | н   |
| All T                                   | Tasks 🕨            | F - X                  | 2/11/2010 3:34:50 PM | 2/11/2010 3:27:25 PM | VP_SM:Server:   | OMW816 (Man     | н   |
| E Granhs View                           | v                  | Hosting Services Man   | 2/11/2010 3:34:50 PM | 2/11/2010 3:27:25 PM | VP_SM:Server:   | OMW816 (Man     | н   |
| Certificate requests                    | Window from Here   | Impacted               | 2/11/2010 3:34:50 PM | 2/11/2010 3:27:25 PM | VP_SM:Server:   | OMW816 (Man     | н   |
|                                         | window noniniere   | Root Cause             | 2/11/2010 5:13:29 PM | 2/11/2010 4:10:36 PM | Services & Proc | OMW816 (Man     | н   |
| E Policy groups New                     | v Taskpad View     | Liet                   | 2/11/2010 5:14:59 PM | 2/11/2010 4:24:32 PM | Services & Proc | OMW816 (Man     | н   |
| Hierarchical Node Gro                   | portion            | A Active Messages      | 2/11/2010 5:15:29 PM | 2/11/2010 5:15:22 PM | Services & Proc | OMW816 (Man     | н   |
| + HPOM Self Managem                     | perues             | Admowledged Messages   | 2/11/2010 5:16:19 PM | 2/11/2010 5:16:08 PM | Services & Proc | OMW816 (Man     | н   |
| Help                                    | <b>)</b>           | Policy Inventory       | 2/11/2010 5:18:26 PM | 2/11/2010 5:18:16 PM | Services & Proc | OMW816 (Man     | н   |
| 1 OpenVMS_policies                      | Warning            | Policy Inventory       | 2/11/2010 5:19:01 PM | 2/11/2010 5:18:46 PM | Services & Proc | OMW816 (Man     | н   |
| OpenVMS_SPI_policies                    | Warning 2          | Subpadrage Inventory   | 2/11/2010 5:19:56 PM | 2/11/2010 4:24:28 PM | Services & Proc | OMW816 (Man     | н   |
| 🕀 🤖 Samples                             | Warning 7          | Heating Services List  | 2/11/2010 5:20:37 PM | 2/11/2010 4:09:22 PM | Services & Proc | OMW816 (Man     | н   |
| 🕀 🧾 Service Reports Maintenan           | Warning            | Hosting Services List  | 2/11/2010 5:20:52 PM | 2/11/2010 5:20:04 PM | Services & Proc | OMW816 (Man     | н   |
| SiteScope Discovery                     | Critical 2         | Customize              | 2/11/2010 5:21:23 PM | 1/29/2010 2:29:57 PM | Services & Proc | OMW816 (Man     | н   |
| 🕀 🧃 SPI for Unix OS                     | Major              |                        | 2/11/2010 5:22:09 PM | 2/11/2010 5:22:09 PM |                 | OMW816 (Man     | C   |
| 🛨 🧾 Updated Self Mgmt and Sar           | Critical           |                        | 2/12/2010 3:00:52 AM | 2/12/2010 3:00:52 AM | Server          | OMW816 (Man     | н   |
| Agent policies grouped by type          | Major              | - x                    | 2/23/2010 3:37:14 PM | 2/23/2010 3:37:14 PM |                 | OMW816 (Man     | a   |
| ConfigFile                              | Major              |                        | 2/24/2010 3:16:57 AM | 2/24/2010 3:16:57 AM |                 | OMW/816 (Man    | C   |
| Flexible Management                     | Major              |                        | 2/25/2010 9:21:25 AM | 2/25/2010 9:21:25 AM |                 | OMW816 (Man     | c   |
| Logfile Entry                           | Critical 4         |                        | 2/25/2010 1:20:52 PM | 1/27/2010 3:46:19 PM |                 | OMW816 (Man     | c   |
| Reasurement Inreshold                   | Major              |                        | 2/25/2010 5:08:35 PM | 2/25/2010 5:08:29 PM |                 | OMW816 (Man     | c   |
| Prode Into                              | Major              |                        | 2/26/2010 6:58:31 AM | 2/26/2010 6:58:31 AM |                 | OMW816 (Man     | c   |
| Scheduled Task                          | Critical 26        | × • •                  | 3/1/2010 2:01:01 AM  | 2/25/2010 3:10:44 PM |                 | OMW816 (Man     | ц   |
| Service Auto-Discovery                  | Critical           |                        | 3/5/2010 12:20:03 AM | 2/5/2010 12:30:03 AM |                 | OMW816 (Man     |     |
| Service /Process Monitoring             | Major              |                        | 3/5/2010 12:30:03 AM | 3/5/2010 12:30:05 AM |                 | OMW816 (Man     | 2   |
| SNMP Interceptor                        | Critical           |                        | 3/8/2010 1:36:38 PM  | 3/8/2010 1:36:37 PM  | Server          | OMW816 (Man     | Ц   |
| Windows Event Log                       | Critical           |                        | 3/8/2010 1:36:38 PM  | 3/8/2010 1:36:37 PM  | Server          | OMW816 (Man     | L L |
| ge <sup>®</sup> Windows Management Inte | Warning 12         |                        | 3/8/2010 1:36:40 PM  | 1/27/2010 1:30:27 PM | WINOSSPI-NT     | OMW816 (Man     | N   |
|                                         |                    | X - X -                | 5/6/2010 1:50:40 PM  | 1/2//2010 4:10:30 PM | WIN053P1:N1:    | OPINIO TO (Mart |     |
| Deployment packages                     |                    |                        |                      |                      |                 |                 | ▶   |
| Si Doplayment ishe                      | 19 🐺 12            | 🚺 0 🔼 22 🚫 3           | 0 40                 | 🙀 0 🛛 56             |                 |                 |     |
|                                         |                    |                        |                      |                      |                 | 1               |     |

4. The policy inventory is displayed, showing all policies deployed to the node.

|                                 | ₩ <u>19</u> 4 - 09 - 100 - 40: - 41 |                                          |               |              |                           | - |
|---------------------------------|-------------------------------------|------------------------------------------|---------------|--------------|---------------------------|---|
| perations Manager : OMW816      |                                     | AT THE AS AN IN IS IN U                  | Version       | State        | Type                      |   |
| Services                        |                                     | Description                              | 8.0           | enabled      | Open Message Interface    |   |
| Nodes                           |                                     | Self-Management OvService Discove        | 9.0           | enabled      | Logfile Entry             |   |
| R HP Defined Groups             | B OvSvcDiscServerl og               | Self-Management OvService Discove        | 9.0           | enabled      | Logfile Entry             |   |
| a 🗐 d                           | Servicel og Maint Joh               | Runs the maintenance scripts for SE      | 1.0           | enabled      | Scheduled Task            |   |
| 🔯 OMW816 (Management Server     | SiteScope Discovery                 | Integrate SiteScope Monitors and M.      | 3.0           | enabled      | Service Auto-Discovery    |   |
| 🔣 vmoknode06                    | Re Test AGTREP                      | <initial policy="" version=""></initial> | 13            | enabled      | Service Auto-Discovery    |   |
| Tools                           | Undate HierarchicalNodes            | Undates the OV HierarchicalNodes t       | 1.0           | enabled      | Scheduled Task            |   |
| Reports                         | VP SM-Server Eventl or Entries      | Checks the Application Event Log for me  | esages from l | HP OV labled | Windows Event Lon         |   |
| Graphs                          | VP SM-Server SyncAgentSer           | Synchronizes the agent services acc      | 10.0          | enabled      | Scheduled Task            |   |
| Certificate requests            | WP SM-WMI-Destart                   | Tries to stop an restart OV/MsmAcce      | 0.0           | enabled      | Windows Event Log         |   |
| Policy management               |                                     | Checks the database size of the SOL      | 9.0           | enabled      | Measurement Threshold     |   |
| Policy groups                   | W VP SM DR Backup                   | Does a backup of the openview data       | 9.0           | enabled      | Scheduled Task            |   |
| Hierarchical Node Groups        | WP_SM_DU_Backup                     | Meniters (and eventually restarts) t     | 0.0           | enabled      | Somico Process Monitoring |   |
| HPOM Self Management            | WINOSSEL CouRettlepack Wi           | Potecte CPU bettlepecke on a Wiede       | 11.0          | enabled      | Measurement Threshold     |   |
|                                 |                                     | Checks the 'DHCD Client' service and     | 14.0          | enabled      | Measurement Threshold     |   |
| OpenVMS_policies                |                                     | Detects Diek bettleneder en a Winde      | 11.0          | enabled      | Measurement Threshold     |   |
| E Samler                        | WINOSSPI-Diskbottleneck_Wi          | Chadra the 'Count and a windo            | 14.0          | enabled      | Measurement Threshold     |   |
| Service Reports Maintenan       | WINOSSPI-EveniLogservice            | Checks the EventLog service and It       | 14.0          | enabled      | Measurement Threshold     |   |
| SiteScope Discovery             | WINOSSPI-MemoryBottlerieck          | Detects Memory bottlenecks on a wi       | 11.0          | enabled      | Measurement Intreshold    |   |
| F SPI for Unix OS               | WINOSSPI-MIS20_FWGAIIAPP            | Chadra the MCDTC and its and its a       | 7.0           | enabled      | Windows Event Log         |   |
| + Updated Self Momt and Sar     |                                     | Checks the MSDTC service and its c       | 7.0           | enabled      | Measurement Threshold     |   |
| Agent policies grouped by type  |                                     | Checks counter Bytes Total/sec of        | 11.0          | enabled      | Measurement Threshold     |   |
| ConfigFile                      | WINOSSPI-Net_CurrentComm            | Checks counter Current Commands          | 11.0          | enabled      | Measurement Inreshold     |   |
| Rexible Management              | WINOSSPI-Net_NetworkError           | Checks counter Network Errors/sec        | 11.0          | enabled      | Measurement Inreshold     |   |
| El Logfile Entry                | WINOSSPI-Net_ReadsDenied            | Checks counter Reads Denied/sec o        | 11.0          | enabled      | Measurement Inreshold     |   |
| Measurement Threshold           | WINOSSPI-OS_FwdApplicatio           | Forwards Application log entries of      | 9.0           | enabled      | windows Event Log         |   |
| 🖉 Node Info                     | WINOSSPI-PlugnPlayService           | Checks the 'Plug and Play' service an    | 14.0          | enabled      | Measurement Threshold     |   |
| Open Message Interface          | WINOSSPI-RAS_RASAutodial            | Checks the Remote Access Autodial        | 7.0           | enabled      | Measurement Threshold     |   |
| 👹 Scheduled Task                | WINOSSPI-RPCService-Win2k           | Checks the 'Remote Procedure Call (      | 7.0           | enabled      | Measurement Threshold     |   |
| Service Auto-Discovery          | WINOSSPI-SpoolerService-Wi          | Checks the 'Spooler' service and its c   | 7.0           | enabled      | Measurement Threshold     |   |
| Service/Process Monitoring      | WINOSSPI-SysMon_PageFile            | Checks counter '% Usage' of object '     | 11.0          | enabled      | Measurement Threshold     |   |
| SNMP Interceptor                | WINOSSPI-SysMon_Redirecto           | Checks counter 'Writes Denied/sec'       | 11.0          | enabled      | Measurement Threshold     |   |
| Windows Event Log               | WINOSSPI-SysMon_VirtualMe           | Checks counter '% Committed Bytes        | 11.0          | enabled      | Measurement Threshold     |   |
| BB Windows Management Inte      | WINOSSPI-WINOS_Win2k_Lo             | Logs selected performance data for       | 9.0           | enabled      | Measurement Threshold     |   |
| Server policies grouped by type | WINOSSPI-WTS_FwdAllSysW             | Forward all System log entries with s    | 8.0           | enabled      | Windows Event Log         |   |
| Deployment packages             | WINOSSPI-WTS_TermService            | Checks the 'TermService' service an      | 14.0          | enabled      | Measurement Threshold     |   |

### 5. Manually Run the Monitor Discovery Policy

For testing or debugging purposes, it is useful to run the discovery manually. This can be done using the 'ovagtrep' command line tool on the SiteScope server OM agent node where the policy is running. To do so, run the following commands:

1) Force execution of the policy:

ovagtrep -run "SiteScope Discovery"

2) Force submittal to server:

ovagtrep -publish

3) For troubleshooting, use the **System.txt** file in the **%OvDataDir%\log** folder.

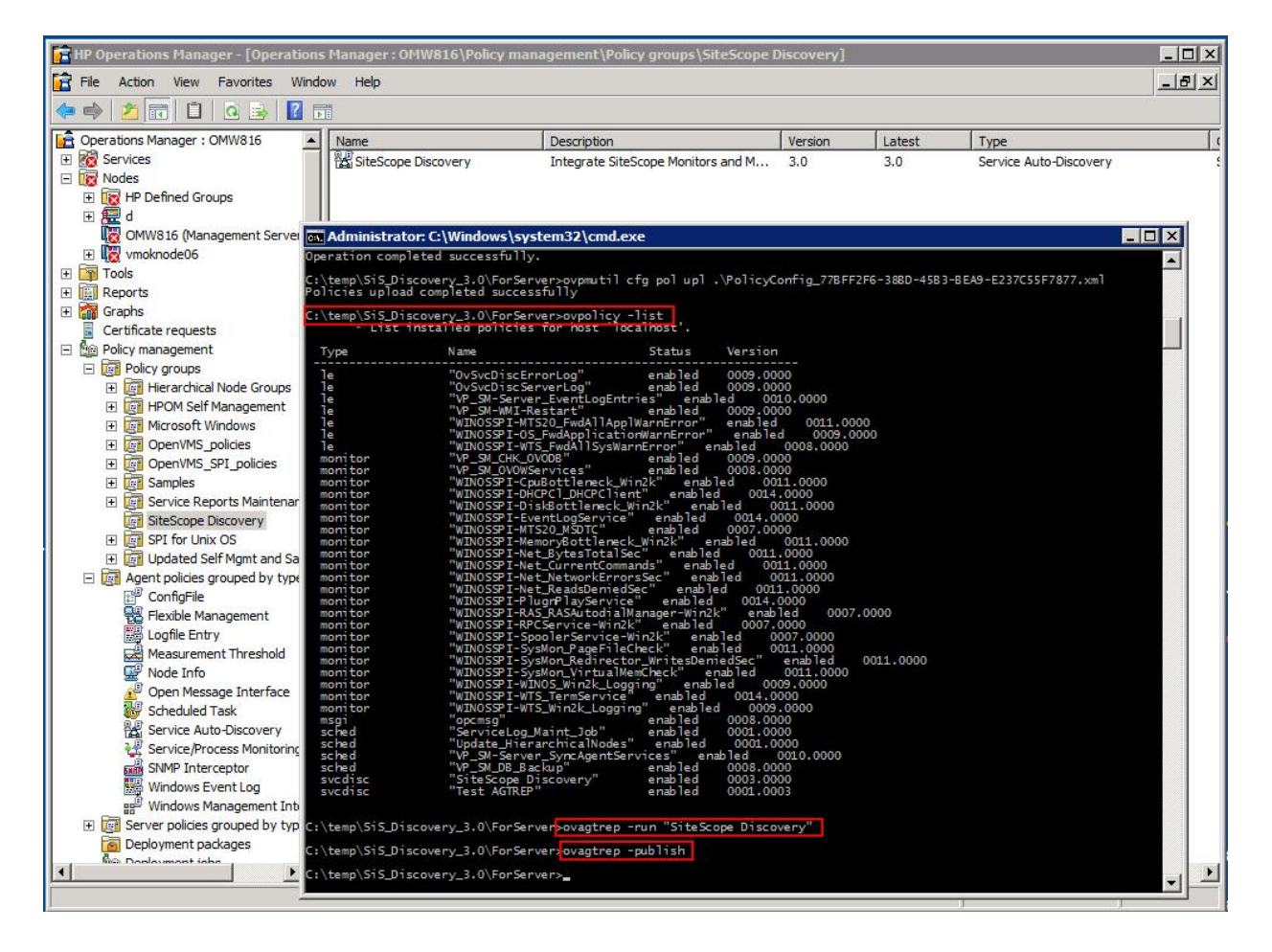